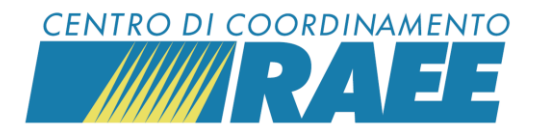

# Scaricare il report dell'estratto conto

## 1° passo

Clicca sulla sezione "Area dedicata RAEE" del menu, poi clicca su "Estratto Conto CdC RAEE e su "Scarica E.C."

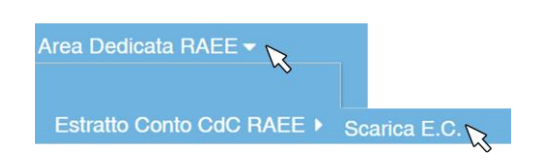

## 2° passo

Seleziona dai rispettivi menu a tendina: l'Anno di riferimento, il Tipo di Servizio e il Periodo di cui vuoi scaricare il report, poi clicca su "Cerca".

| Dashboard                    | Scanca E.C. Co        |                           |                              |                |
|------------------------------|-----------------------|---------------------------|------------------------------|----------------|
| Anno di riferimento          | I                     | Periodo (Tipo EC + Tipo E | Elaborazione)                | Sottoscrittore |
| 2023                         | •                     | •                         |                              | -              |
| 2019<br>2020<br>2021<br>2022 | Descrizio             | × Q                       | Descrizione                  | <b>x</b> Q     |
| 2023<br>2024                 | C1<br>C3              |                           | 1° TRIMESTRE<br>2° TRIMESTRE |                |
|                              | C2 - CdR<br>D4/D5 Dis | Comunale                  | 3° TRIMESTRE                 | ß              |
|                              | R1 - CrP (            | Da R1 a R4)<br>1 / 2 ≥    |                              |                |

# 3° passo

Scarica il report dell'estratto conto nel formato che preferisci.

| N° EC | Tipo<br>Elaborazione | Tipo Estratto<br>Conto | Anno | Formato PDF   | Download .XLSX |
|-------|----------------------|------------------------|------|---------------|----------------|
| 2303C | 3° TRIMESTRE         | C2                     | 2023 | E Formato PDF | Lownload .XLSX |

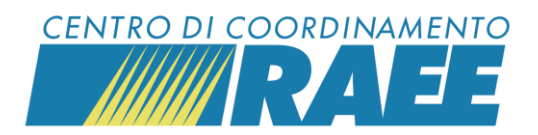

### 4° passo

Nel caso in cui dovessi rilevare un'anomalia nell'estratto conto per cui risulta necessario aprire una segnalazione, clicca su "Apri Segnalazione", seleziona la tipologia di anomalia rilevata e clicca su "Conferma".

|                  | * Tipo Anomalia                                    |  |
|------------------|----------------------------------------------------|--|
|                  | × Q                                                |  |
|                  | Descrizione                                        |  |
|                  | Estratto Conto - Mancato pag. E.C.                 |  |
|                  | Estratto Conto - Mancato pag.<br>Premio Efficienza |  |
|                  | Altra anomalia - EC                                |  |
| pri Segnalazione | Estratto Conto - Mancata<br>pubblicazione EC       |  |

Segui i passaggi a portale, specifici per ciascuna tipologia di anomalia, fino alla conclusione della procedura.

## 5° passo

Il sistema restituisce il riepilogo dei dati inseriti e attribuisce un codice alla segnalazione.

| Dati principali           |          |   |                  |                                 |           |
|---------------------------|----------|---|------------------|---------------------------------|-----------|
| Codice                    |          |   | Data Creazione   | Data Rilevazione                | Creato da |
|                           |          |   | 12/12/2024 17:05 | 12/12/2024 17:05                |           |
| Mittente (Sottoscrittore) |          |   |                  | Destinatario (P.R.O.)           |           |
| (                         |          |   |                  |                                 |           |
| Tipo Categoria            | Anomalia |   |                  | Riferimento (FIR / RdR / Altro) |           |
| ESTRATTO CONTO            |          | E |                  | 2303C                           |           |
| Note                      |          |   |                  |                                 |           |
| prova                     |          |   |                  |                                 |           |